# iOS用 Temp Logger 取扱説明書

- ・「Temp Logger」は、スマホ用の無料アプリケーションです。
- TempU06シリーズのロガーをスマホとBluetoothで接続し、ロガーの設定、データを送信・記録することができます。
- Bluetooth Low Energy (BLE)を通して、スマホで温度、湿度を監視することができます。

#### 1. ブルートゥースをオンにする

ロガーの開始ボタン(START/VIEW/MARK)と停止ボタン(STOP)を3秒以上同時に押し続けると、赤LEDが点滅し、 **オ**マークがLCD画面に表示されます。

2. アプリをダウンロードする

右のQRコードを使用するか、Apple App Storeで「Temp Logger」を検索してダウンロードしてください。

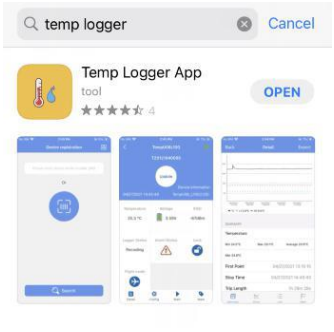

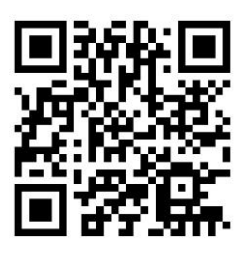

# 3. デバイス登録

3.1 アプリを開き、ロガーの正面のシール上に記載されているデバイスIDを入力欄に入力するか、スマホ中央のバーコード 読み取りアイコンをクリックして、読み取り画面に移動し、バーコードをスキャンしてデバイスIDを読み取って、「Device registration」画面(Fig.1)で登録します。

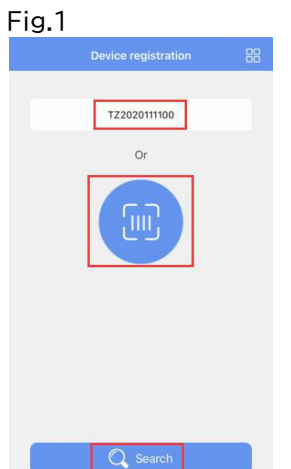

3.2 接続画面(Fig.2)に入り、「Connect」をクリックします。接続に成功すると、「Device」画面(Fig.3)にデバイスIDが 表示され、ロガーが正常に登録されたことを示します。

なお、登録済みのロガーでは、ブルートゥースを起動して、Fig.1の<mark>Search</mark>を押し、接続に成功すると「Device」画面 (Fig.3)が表示されます。

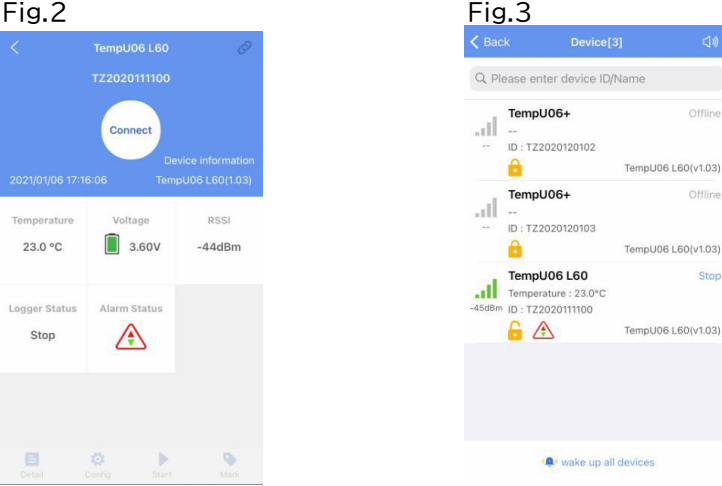

4. Device 画面 Device Registration画面右上のアイコンをクリックすると、メインメニュー(Fig.4)が展開されます。 メニューから「Device」をクリックすると、「Device」画面(Fig.3)に入ることができます。 「Device」画面の機能は以下の通りです。

| < Dev | ce registration     |   |
|-------|---------------------|---|
|       | Temp Logger<br>v1.0 |   |
| 0     | Device              | > |
|       | Data file           | > |
| 02    | System Settings     | > |
| 0     | About               | > |
|       |                     |   |
| -STE  |                     |   |

# 4.1 デバイス情報を見るには

登録したすべてのデバイスの名前、状態、温度データ(Temperature)、湿度データ(Humidity)、デバイスID、アイコンを 表示します。(Fig.3)

アイコンの説明

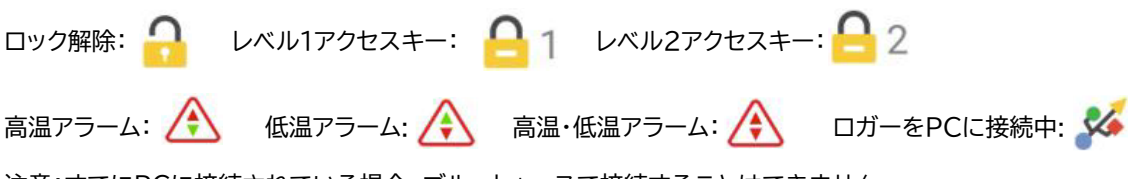

注意:すでにPCに接続されている場合、ブルートゥースで接続することはできません。

# 4.2 デバイスを削除する

Delete が出るまで領域を左にスライドしてデバイスを削除します。(Fig.5)

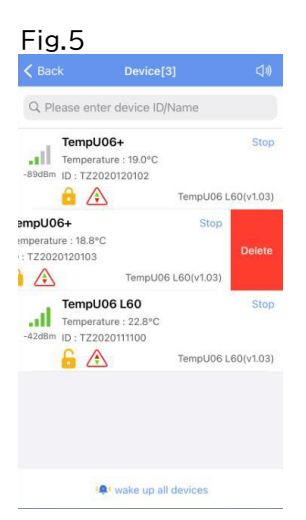

4.3 フライトモードでのロガーの起動(Fig.5)

A:1台のロガーを起動するには、ロガーの説明領域を短くクリックします。

B:下方の「Wake up all devices」をクリックすると、表示されているすべてのロガーが起動します。

# 4.3 フライトモードでのロガーの起動

A:1台のロガーを起動するには、ロガーの説明領域を短くクリックします。

B:下方の「Wake up all devices」をクリックすると、表示されているすべてのOfflineのロガーが起動します。(Fig.6) ポップアップした確認画面「Current device is offline, wake up or not」で「Wake up」をクリックして確定します。 (Fig.7)

| Pack                   | Device[2]        | -10           | < Back      |                                             |              |
|------------------------|------------------|---------------|-------------|---------------------------------------------|--------------|
| DACK                   | Device[5]        | 19            | Contract    | Control of                                  | ~ ~ ~        |
| λ Please enter o       | device ID/Name   |               | Q Please    | enter device ID/Name                        |              |
| TempU06-               | +                | Offline       |             | npU06+                                      | Offline      |
| <b>a</b>               | TempU0           | 06 L60(v1.03) | <b>e</b>    | TempU0                                      | 6 L60(v1.03) |
| TempU06                | +                | Offline       | Ter         | mpU06+                                      | Stop         |
| ID : TZ20201           | 120103<br>TempU0 | 06 L60(v1.03) | -75dBm      | Current device is offline<br>wake up or not | v1.03)       |
| TempU06<br>Temperature | L60<br>: 23.0°C  | Stop          | ait         | Cancel Wake u                               | p Stop       |
| idBm ID : TZ20201      | 111100           |               | -43dBm ID : | TZ2020111100                                |              |
| 🔓 🖄                    | TempU0           | J6 L60(v1.03) | 6           | TempU0                                      | 6 L60(v1.03) |

4.4 アラーム

ロガーが予め設定された上限値または下限値を超えると、アラーム(Alarm)画面がポップアップし、 アラーム音が鳴ります。 Close Alarm をクリックするとアラーム画面が消え、アラーム音が止まります。(Fig.8)

|    | 1              | Device(0)                     | -1.0   |
|----|----------------|-------------------------------|--------|
|    |                | Device[3]                     |        |
| Q  | Please enter o | levice ID/Name                |        |
|    | TempU06        | • 0                           | ffline |
| -  |                | Alarm(2)                      |        |
| l  | TempU06 L60    | Temperature upper limit alarm | )3)    |
|    | TZ2020111100   | 2021/01/06 17:16:5            | op     |
| 56 | TempU06+       | Temperature lower limit alarm | 1      |
| l  | TZ2020120103   | 2021/01/06 17:16:53           | )3)    |
|    |                |                               | op     |
| 15 |                |                               | )3)    |
|    |                |                               |        |
|    |                | Close Alarm                   |        |
|    |                |                               |        |
|    | ( <b>Q</b> )   | vake up all devices           |        |

#### 5. ロガーの接続

Fig.6のロガーの表示領域をクリックすると、ロガーの温度(Temperature)、電圧(Voltage)、受信信号強度(RSSI)、ロ ガーの状態(Logger Status)、アラームの状態(Alarm Status)、ロック(Lock)の状態が表示される接続(Connect) 画面が現れます。

「Connect」をクリックし、ロガーが正常に接続されると、更新(Update)画面(Fig.9)にジャンプします。 レポートを閲覧するかどうかを確認する「Report generated successfully」画面がポップアップするか(Fig.10)、ロ ガーのアクセスキーとフライトモード(Flight mode)の状態が表示されます。画面の下部に詳細(Detail)、設定(Config)、 開始(Start)、マーク(Mark)のボタンが表示されます。

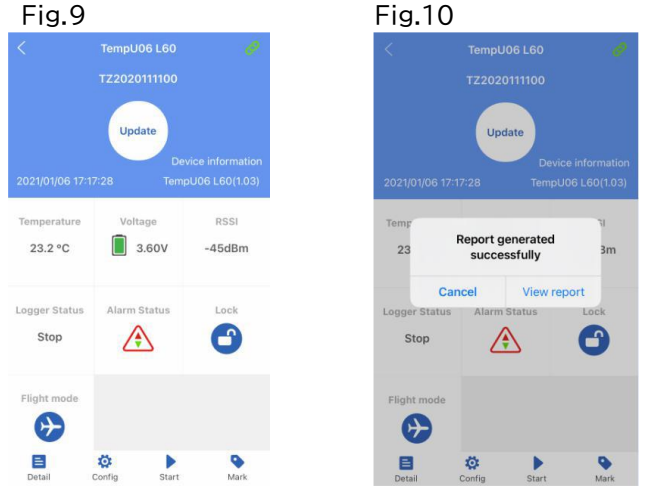

注意:ロガーは接続でデータを更新しません。デフォルトで、ロガーは1分後に切断され、下部の4つのボタンは灰色になり、 再度クリックすることはできません。

#### 5.1 ロガーのアクセスキー

アクセスキー(Access Key)をクリックすると、ロガーへのアクセスを暗号化するレベル1とレベル2のアクセス・キーを設定 できます。

#### 5.2 フライトモード

フライトモード(Flight mode)をクリックすると、ロガーはブルートゥースを遮断しフライトモードに入ります。フライトモード を終了するには、デバイス(Device)画面で起動を試みるか、ロガーの「開始」ボタンと「停止」ボタンを同時に3秒間押してく ださい。

#### 5.3 詳細とEメール機能 A:詳細(Detail)をクリックすると、詳細(Detail)画面が表示されます。(Fig.11~13) まとめ(SUMMARY) 温度(Temperature):最低(Min)、最大(Max)、平均(Average)、平均動態温度(Mkt) 開始日時(First Point) 終了日時(Stop Time) 記録時間(Trip Length) 記録数(Number of Points) ロガー情報(DEVICE INFOMATION) ロガーの名称(Device name) ID ファームウェアのバージョン(Firmware version) アラーム(ALARM) アラーム上限、下限温度(Alarm condition) アラーム発生数(Number of Violation) アラーム状態(Status) レポート情報(REPORT INFO) 開始遅延(Start Delay) 記録間隔(Log Interval) 開始方法(Start Mode) 停止方法(Stop Mode) 説明(Description)

# Fig.11 Book Detail Export Temperature Min 217°C Max 26.9°C Average 23.1°C Max 22.2°C First Point 2021/01/06 15:16:20 Stop Time 2021/01/06 15:16:20 Stop Time 0h 34m 0s Figure With the first Point 0h 34m 0s

Fig.12

| Trip Length              |                  | 0h 34m 0:    |
|--------------------------|------------------|--------------|
| Number of Po             | ints             | 35           |
| DEVICE INFORMA           | TION             |              |
| Device name              |                  | TempU06 L60  |
| ID                       |                  | TZ2020111100 |
| Firmware vers            | ion              | 1.03         |
| ALARM<br>Alarm condition | No.of Violations | Status       |
|                          | 1000             | -            |
| H1: Over 0.0°C           | 1                | Alarm        |
| 11.0.000                 | 0                | ок           |
| LT:Below 0.0°C           |                  |              |
|                          |                  |              |
|                          | -                |              |

#### Fig.13

| Back            |                  |          |
|-----------------|------------------|----------|
| ALANW           |                  |          |
| Alarm condition | No.of Violations | Status   |
| 227             | 1229             |          |
| H1: Over 0.0°C  | 1                | Alarm    |
| L1 :Below 0.0°C | o                | ок       |
|                 | <b>TT</b> .(     |          |
| REPORT INFO     |                  |          |
| Start Delay     |                  | 0 mir    |
| Log Interval    |                  | 60 s     |
| Start Mode      |                  | App star |
| Stop Mode       |                  | App stop |
| Description     | Temperature      |          |
|                 |                  |          |

<u>Export</u>をクリックすると、PDFとCSVのレポートが作成され、指定されたメールボックスにEメールで送信されます。 注意:Eメールを送信するには、スマホにメールアプリとログインアカウントが必要です。

#### B:グラフ(Chart)をクリックするとグラフが表示されます。(Fig.14) C:リスト(List)をクリックすると、レポートの一覧表が表示されます。(Fig.15) D:マーク(Mark)をクリックすると、マークしたポイントの一覧表が表示されます。(Fig.16)

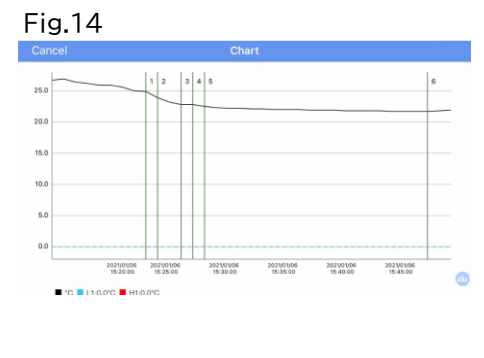

| ig.  | 15                  |             | Fi  | g.16     |             |                 |
|------|---------------------|-------------|-----|----------|-------------|-----------------|
| Back | List                |             | Ba  |          | Mark        |                 |
| NO.  | Date                | Temperature | Num | ber Type | Description | Time            |
| 1    | 2021/01/06 15:15:20 | 26.7°C      | 1   | •        | Mark        | 2021/0          |
| 2    | 2021/01/06 15:16:20 | 26.9°C      |     |          | 1772        | 2021/           |
| 3    | 2021/01/06 15:17:20 | 26.4°C      | 2   |          | Mark        | 15:24           |
| 4    | 2021/01/06 15:18:20 | 26.2°C      | 3   | ٩        | Mark        | 2021/0<br>15:26 |
| 5    | 2021/01/06 15:19:20 | 25.9°C      | 4   | •        | Mark        | 2021/0          |
| 6    | 2021/01/06 15:20:20 | 25.9°C      |     |          |             | 15-27           |
| 7    | 2021/01/06 15:21:20 | 25.6°C      | 5   | •        | Mark        | 2021/0          |
| 8    | 2021/01/06 15:22:20 | 25.0°C      | 6   | •        | Mark        | 2021/           |
| 9    | 2021/01/06 15:23:20 | 24.9°C      |     |          |             | 10.47           |
| 10   | 2021/01/06 15:24:20 | 23.9°C      |     |          |             |                 |
| 11   | 2021/01/06 15:25:20 | 23.2°C      |     |          |             |                 |
| 12   | 2021/01/06 15:26:20 | 22.8°C      |     |          |             |                 |
| 13   | 2021/01/06 15:27:20 | 22.8°C      |     |          |             |                 |
| 14   | 2021/01/06 15:28:20 | 22.5°C      |     |          |             |                 |
| 15   | 2021/01/06 15:29:20 | 22.3°C      |     |          |             |                 |

#### 6. ロガーの設定

接続後、ロガーが記録を開始しない場合、設定(Configure)をクリックしてロガーの設定をすることができます。 6.1 デバイス名(Device name):任意で変更可能(15 バイトまで)。

6.2. プロフィール設定(Configuration Profile):画面の右上にある「+」ボタンをクリックすると、設定情報を保存する ことができます。保存後は、「Please select configuration profile >」をクリックして、デバイス名から選択することが できます。

6.3 温度単位:℃/°Fの選択。

6.4 基本設定(Basic Settings)

A: 記録間隔(Log Interval): 記録間隔の設定(10秒~18時間、デフォルトは10分)。

- B:記録周期(Log Cycle):設定した記録間隔での最大連続記録日数。
- C:開始遅延(Start Delay):遅延開始時間の設定(0秒~4.23時間、デフォルトは30分)
- D:開始方法(Start Mode):記録開始方法の設定。ロガーのボタンを押して開始とタイマーで開始が選択できます (デフォルトは、ロガーのボタンで開始)。
- 6.5 高度な設定(Advanced Settings)

A: ロガーのボタンの停止機能(Button Stop):有効/無効の選択(デフォルトは無効)。

B:リピートスタート機能(repeat Start):有効/無効の選択(デフォルトは無効)。

C:アクセスキー(Access Key):「Access Key >」をクリックし、設定画面でレベルを選択できます。レベル1は、 アクセスキー不要でレポートを見ることができ、レベル2は、正しいアクセスキーを入力後にのみ情報を見ることができ ます(デフォルトはレベル1)。

6.6 アラーム(Alarm)

「Alarm >」をクリックし、設定画面でON/OFFを選択できます。(デフォルトはOFF)

アラーム設定(Aqlarm Setting):アラームタイプ(Alarm Type)、アラーム遅延時間(Alarm Delay)、アラーム発生温 度値を設定できます(デフォルトはH1、L1のアラーム設定のみオン。アラームタイプは1種類のみ。アラーム遅延は10分、温度 は2℃未満~8.1℃以上)。

注意:H1とL1は同時に設定する必要があります。H2またはL2が設定されている場合、H1と L1は同時にオンにする必要が あります。

6.7 PDFレポート(PDF Report):レポートの年月日の表示MM/DD/YY HH:MM:SSまたはDD/MM/YY HH:MM:SS の選択(デフォルトはMM/DD/YY HH:MM:SS)

6.8 説明(description):ロガーの説明を記入できます(最大55文字、デフォルトは「Temperature Recorder」)。

| TempU06    | 6 L60                     | TZ20201111   | 00  |
|------------|---------------------------|--------------|-----|
| Device na  | me TempU06 L60            |              |     |
| Configura  | ation Profile             |              |     |
| Please se  | lect configuration profil | e            | >   |
| Temperat   | ture unit                 |              |     |
| 0          | o∘c                       | O°F          |     |
| Basic set  | tings                     |              |     |
| Log Interv | /al                       | 0h 1m 0s     | >   |
| Logging C  | Cycle                     | 2            | 2 d |
| Start Dela | зу                        | 0h 0m        | >   |
| Start Mod  | le                        | Press Button | >   |
| Advanced   | d settings                |              |     |
| Button St  | op                        |              | )   |

C: 1 D

10 Fi

| <            | Configure Device |            |
|--------------|------------------|------------|
| Advanced set | tings            |            |
| Button Stop  |                  | $\bigcirc$ |
| Repeat Start |                  | $\supset$  |
| Access Key   | Access Key       | >          |
| Alarms       |                  |            |
| Alarm        |                  | >          |
| PDF report   |                  |            |
| Date Format  | MM/DD/YY         | >          |
| Description  |                  |            |
| Temperature  |                  |            |
|              |                  |            |
|              |                  |            |

#### 7. ロガーの開始または停止(Start or stop)

開始(▶Start)をクリックすると、停止(■Srop)ボタンに変わり、スマホでロガーの記録が開始できます。停止(■Srop)を クリックすると、ロガーの記録が停止し開始(▶Start) に変わります。

#### 8. マーキング(Marking)

マーク(Mark)クリックすると、その時刻と温度値を記録中のレポートにマークします(最大6ポイント)。

#### 9. Data files画面

メインメニュー(Fig.4)の「Data Files」をクリックすると、データファイル(Data File)画面(Fig.19)が表示されます。デー タファイル画面の機能は以下の通りです。

#### 9.1 1つのデータファイルの詳細画面を表示するには

表示させたいデータファイルの領域をクリックすると、詳細(Detail)画面(Fig.11~13)が表示されます。 ファイルに表示される時刻は、データが初めて読み込まれた時刻です。情報は、ロガーが記録を停止するまで、読み取りごと に更新されます。

#### 9.2 データグラフの比較

最大5つのデータファイルをクリックして選択し、 Compare (比較)をクリックすると、選択したデータファイルのグラフを比 較できます。

#### 9.3 データファイルの削除

データファイルをクリックして選択し、Delete(削除)をクリックすると選択したデータファイルが削除されます。

#### 10. System Settings画面

メインメニュー(Fig.4)の「System Settings」をクリックすると、システム設定(System Settings)画面(Fig.20)が表 示されます。システム設定画面の機能は以下のとおりです。

#### 10.1 デバイスの管理(DEVICE MANAGEMENT)

設定プロフィール(Configuration Profile):6. ロガーの設定画面で保存された設定プロフィールを見ることができます。 パスワードを記憶(Remember Device Password):オンにすると、ロガー接続時のパスワード(アクセスキー)が記憶さ れます。オフにすると接続する度にパスワードの入力が必要です(デフォルトはオン)。

#### 10.2 時刻、タイムゾーンの設定(TIME AND TIME ZONE SETTINGS)

システム初期設定(System Default):オンにするとスマホの時刻に合わせます。オフにすると設定が可能になります。 タイムゾーン(Time Zone):アプリおよびロガーのタイムゾーンをレポートに設定するために使用します(デフォルトはシス テムデフォルト)。

データ書式(Data Format):レポートの年月日の表示MM/DD/YY HH:MM:SSまたはDD/MM/YY HH:MM:SSの選択(デフォルトはMM/DD/YY HH:MM:SS)

#### 10.3 レポート設定(REPORT SETTINGS)

PDFに表形式データを含める(Include Tabular Data in PDF):オンにすると含める。オフで除外(デフォルトは含む)。 CSVに表形式データを含める(Include Tabular Data in CSV):オンにすると含める。オフで除外(デフォルトは含む)。

| < Ba | ck I         | Data file         | Edit |
|------|--------------|-------------------|------|
| 0    | TZ2020120102 | 2021/01/04 15:24: | 50 > |
| 1    | TZ2020120102 | 2021/01/04 16:24: | 42 > |
| 2    | TZ2020120102 | 2021/01/04 16:56: | 46 > |
| 3    | TZ2020120103 | 2021/01/04 18:35: | 32 > |
| 4    | TZ2020111100 | 2021/01/05 10:18  | 12 > |
| 5    | TZ2020111100 | 2021/01/06 15:20: | 56 > |
|      |              |                   |      |
|      |              |                   |      |
|      |              |                   |      |
|      |              |                   |      |

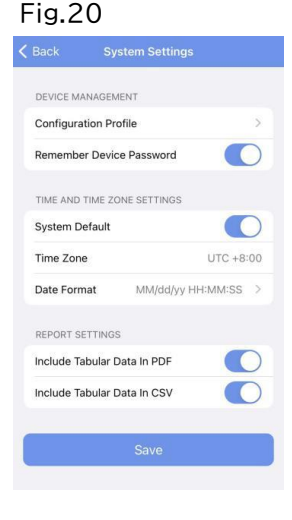

# 10.4 保存(SAVE)

SAVE ボタンをクリックしてシステム設定を保存します。